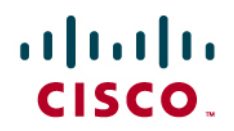

# Setting up a 6to4 tunnel Between a Cisco RV0xx Series VPN Router and a Cisco RV220W Wireless Network Security Firewall

The document below is designed to assist in setting up a 6to4 tunnel between a Cisco RV0xx Series VPN Router and a Cisco RV220W Wireless Network Security Firewall.

This application note is accurate for the following firmware versions:

- RV220W 1.0.2.x
- RV0xx 4.0.2.08

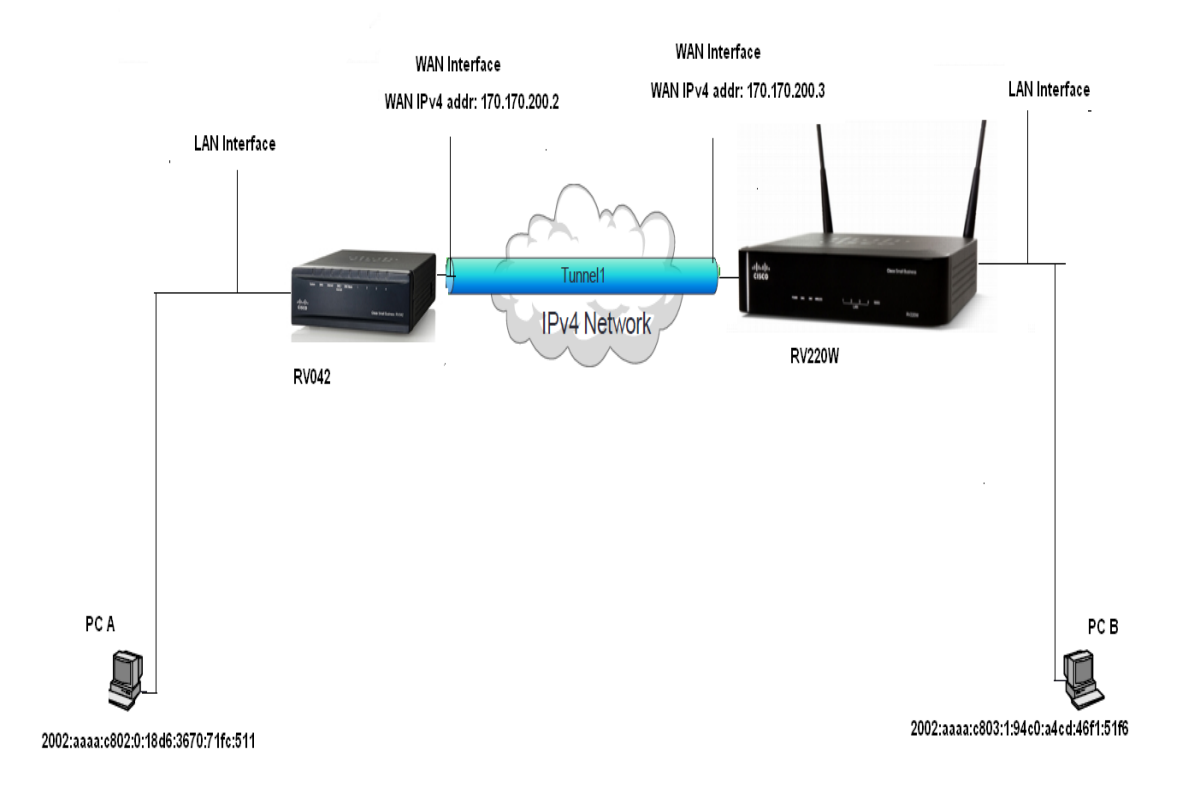

In the above sample configuration PC-A is connected to the RV042 and PC-B is connected to a RV220W communicating over the 6to4 tunnel. Follow the procedures in this application note to set the above configuration:

## On RV042:

Step 1. On the Setup->Network page, IP Mode section, select Dual-Stack IP. Click Save to save your settings.

| Small Business                       |                                 |                   |                         |  |  |
|--------------------------------------|---------------------------------|-------------------|-------------------------|--|--|
| cisco RV042 10/100 4-Port VPN Router |                                 |                   |                         |  |  |
| System Summary                       | Network                         |                   |                         |  |  |
| ▼ Setup                              | Network                         |                   |                         |  |  |
| Network                              | Host Name :                     | routerd886ec      | (Required by some ISPs) |  |  |
| Password                             | Domain Name -                   | routerd886ec.com  | (Dequired by some (SDs) |  |  |
| Time<br>DMZ Host                     | Domain Name .                   | Totter doorec.com | (Required by some ISPS) |  |  |
| Forwarding                           | ID Mode                         |                   |                         |  |  |
| UPnP                                 |                                 |                   |                         |  |  |
| One-to-One NAT                       | Mode                            | WAN               | LAN                     |  |  |
| MAC Address Clone                    | O IPv4 Only                     | IPv4              | IPv4                    |  |  |
| Dynamic DNS                          | Oual-Stack IP                   | IPv4 and IPv6     | IPv4 and IPv6           |  |  |
| Advanced Routing                     |                                 |                   |                         |  |  |
| IPv6 Transition                      |                                 | ]                 |                         |  |  |
| DHCP                                 |                                 |                   |                         |  |  |
| System Management                    | LAN Setting                     |                   |                         |  |  |
| Port Management                      | MAC Address : 68:EF:BD:D8:86:EC |                   |                         |  |  |
| Firewall                             |                                 |                   |                         |  |  |
| Cisco ProtectLink Web                | Device IP Address :             | 192.168.1.1       |                         |  |  |
| ▶ VPN                                | Subnet Mask :                   | 255,255,255.0 -   |                         |  |  |
| ▶ Log                                |                                 |                   |                         |  |  |
| Wizard                               | Multiple Subnet :               | Enable            | Add/Edit                |  |  |

Step 2. On the Setup->IPv6 Transition page, check the Enable 6to4 Tunnel box. Click Save to save your settings.

| II. II. Small Business                |                    |  |  |  |
|---------------------------------------|--------------------|--|--|--|
| cisco RV042 10/100 4-Port VPN Router  |                    |  |  |  |
| System Summary  Setup                 | IPv6 Transition    |  |  |  |
| Network                               | 6to4               |  |  |  |
| Password<br>Time                      | Enable 6to4 Tunnel |  |  |  |
| DMZ Host                              | Save               |  |  |  |
| Forwarding                            |                    |  |  |  |
| OPhP<br>One-to-One NAT                |                    |  |  |  |
| MAC Address Clone                     |                    |  |  |  |
| Dynamic DNS                           |                    |  |  |  |
| Advanced Routing                      |                    |  |  |  |
| IPv6 Transition                       |                    |  |  |  |
| ▶ DHCP                                |                    |  |  |  |
| <ul> <li>System Management</li> </ul> |                    |  |  |  |
| Port Management                       |                    |  |  |  |
| Firewall                              |                    |  |  |  |
| Cisco ProtectLink Web                 |                    |  |  |  |
| ▶ VPN                                 |                    |  |  |  |
| ▶ Log                                 |                    |  |  |  |
| Witterd                               |                    |  |  |  |

Step 3. On the **DHCP->Router Advertisement** page, enter the following settings:

- RA Flags: Check the Managed box.
- Click **Save** to save the settings.

| cisco RV042 10/100 4-Port VPN Router            |                             |                       |  |
|-------------------------------------------------|-----------------------------|-----------------------|--|
| System Summary  Setup                           | Router Advertiseme          | ent                   |  |
| DHCP DHCP Setup                                 | Enable Router Advertisement |                       |  |
| DHCP Status<br>Router Advertisement             | Prefix :                    | 2002:aaaa:c802::/64   |  |
| System Management                               | Advertisement Mode :        | Unsolicited Multicast |  |
| Fort Management     Firewall                    | RA Flags :                  | V Managed V Other     |  |
| Cisco ProtectLink Web     VPN                   | Router Preference :         | High -                |  |
| ▶ Log                                           | MTU :                       | 1500                  |  |
| Wizard                                          | Router Lifetime :           | 3600 seconds          |  |
|                                                 | Save Cancel                 |                       |  |
|                                                 |                             |                       |  |
| © 2010 Cisco Systems, Inc. All rights reserved. |                             |                       |  |

Step 4. Confirm that your IPv6 devices acquire 6to4 (2002:WAN IP in HEX ::) prefixes for stateless autoconfiguration.

**Note:** Initially when setting up tunneling, it is advisable to disable the firewall on the RV042. (On the Firewall->General page, choose **Disable**.)

Step 5. After the 6to4 setup is complete and tested, enable firewall and create access rules to allow tunneling traffic. Refer to the following example:

| cisco RV042 10/100 4-Port VPN Router            |                                           |  |  |
|-------------------------------------------------|-------------------------------------------|--|--|
| System Summary  Setup                           | Access Rules                              |  |  |
| DHCP                                            | Services                                  |  |  |
| System Management     Port Management           | Action : Allow -                          |  |  |
| ▼ Firewall                                      | Service : All Traffic [TCP&UDP/1~65535] - |  |  |
| General<br>Access Rules                         | Service Management                        |  |  |
| Content Filter                                  | Log : Log packets match this rule 👻       |  |  |
| Cisco ProtectLink Web                           | Source Interface : WAN 1 -                |  |  |
| ► VPN                                           | Source IP : Single - 170.170.200.3        |  |  |
| <ul> <li>Log</li> <li>Wizard</li> </ul>         | Destination IP : Single   170.170.200.2   |  |  |
|                                                 | Scheduling                                |  |  |
|                                                 | Time : Always 👻                           |  |  |
|                                                 | From : 00:00 (hh:mm) To : 00:00 (hh:mm)   |  |  |
| © 2010 Cisco Systems, Inc. All rights reserved. |                                           |  |  |

The above rules should permit any IPv6 device behind the RV220W to communicate with any IPv6 device behind the RV042.

#### On RV220W:

Step 1. On the **Networking ->IPv6-> IP Mode** page, select **Ipv4 and Ipv6 Dual-Stack**. Click **Save** to save the settings.

| CISCO RV220W V                                                                            | Vireless-N Network Security Firewall                            |
|-------------------------------------------------------------------------------------------|-----------------------------------------------------------------|
| Getting Started                                                                           | IP Mode                                                         |
| ► Status                                                                                  | IP Mode                                                         |
| Networking     WAN (Internet)     LAN (Local Network)                                     | <ul> <li>IPv4-only</li> <li>IPv4 and IPv6 Dual-Stack</li> </ul> |
| <ul> <li>Routing</li> <li>Port Management</li> <li>Dynamic DNS</li> <li>✓ IPv6</li> </ul> | Save Cancel                                                     |
| IP Mode<br>IPv6 WAN (Internet)<br>IPv6 LAN (Local Netwo                                   |                                                                 |
| Routing<br>Tunneling<br>Router Advertisement                                              |                                                                 |
| Advertisement Prefixes                                                                    |                                                                 |
| Firewall                                                                                  |                                                                 |
| Cisco ProtectLink Web     ✓                                                               |                                                                 |
| © 2010 Cisco Systems, Inc. All Ri                                                         | ghts Reserved.                                                  |

- Step 2. On the Networking ->IPv6->Router Advertisement page, enter the following settings:
  - Router Advertisement Status: Check the Enable box.
  - Advertise Mode: Select Unsolicited Multicast.
  - **RA Flags:** Check the Managed box.
  - Click Save to save the settings.

| CISCO RV220W Wireless-N Network Security Firewall |   |                              |                                                     |
|---------------------------------------------------|---|------------------------------|-----------------------------------------------------|
| Getting Started Run Setup Wizard                  |   | Router Advertisement         |                                                     |
| ► Status                                          | L | Router Advertisement Status: | V Enable                                            |
| <ul> <li>Networking</li> </ul>                    | L | Advertise Mode:              | Unsolicited Multicast                               |
| WAN (Internet)                                    | н |                              | O Unicast Only                                      |
| LAN (Local Network)     Routing                   | L | Advertise Interval:          | 30 Seconds (Range: 10 - 1800, Default: 30)          |
| Port Management 🗧                                 |   | RA Flags:                    | V Managed V Other                                   |
| Dynamic DNS<br>VIPv6                              |   | Router Preference:           | High -                                              |
| IP Mode<br>IPv6 WAN (Internet)                    |   | MTU:                         | 1500 (Range: 0 or 1280 - 1500, Default: 1500)       |
| IPv6 LAN (Local Netwo<br>Routing                  | L | Router Lifetime:             | 3600 Seconds (Range: 0 or 30 - 9000, Default: 3600) |
| Tunneling<br>Router Advertisement                 |   | Save Cancel                  |                                                     |
| Advertisement Prefixes                            |   |                              |                                                     |
| ► Wireless                                        | L |                              |                                                     |

Step 3. Confirm that your IPv6 devices acquire 6to4 prefixes(2002:WAN IP in HEX ::) for stateless autoconfiguration.

### Step 4. On the **Networking ->IPv6->Advertisement Prefixes** page, enter the following settings:

- IPv6 Prefix Type: Select 6to4.
- SLA ID: Enter a value other than 0.
- Prefix Lifetime: Enter the desired value in seconds.
- Click Save to save the settings.

| CISCO RV220W Wireless-N Network Security Firewall        |                                               |  |  |  |
|----------------------------------------------------------|-----------------------------------------------|--|--|--|
| Getting Started                                          | Advertisement Prefixes                        |  |  |  |
| Run Setup Wizard                                         |                                               |  |  |  |
|                                                          | Add / Edit Advertisement Prefix Configuration |  |  |  |
| ✓ Networking                                             | IPv6 Prefix Type:                             |  |  |  |
| <ul> <li>WAN (Internet)</li> </ul>                       | ○ Global/Local/ISATAP                         |  |  |  |
| <ul> <li>LAN (Local Network)</li> <li>Routing</li> </ul> | SLAID: 1                                      |  |  |  |
| Port Management                                          | IPv6 Prefix: 2002:aaaa:c803:1::               |  |  |  |
| ▼ IPv6                                                   | IPv6 Prefix Length: 64 (Range: 0 - 128)       |  |  |  |
| IP Mode                                                  |                                               |  |  |  |
| IPv6 WAN (Internet)                                      | Prefix Lifetime: 3600 Seconds                 |  |  |  |
| IPv6 LAN (Local Netwo                                    |                                               |  |  |  |
| Tunneling                                                | Save Cancel Back                              |  |  |  |
| Router Advertisement                                     |                                               |  |  |  |
| Advertisement Prefixe                                    |                                               |  |  |  |
| ► Wireless                                               |                                               |  |  |  |
| ▶ Firewall                                               |                                               |  |  |  |
| Cisco ProtectLink Web     ✓                              |                                               |  |  |  |
| © 2010 Cisco Systems, Inc. All R                         | lights Reserved.                              |  |  |  |

Step 5. On the **Networking->IPv6->Tunneling** page, **Automatic Tunneling** field, check the **Enable** box. Click **Save** to save the settings.

| CISCO RV220W Wireless-N Network Security Firewall               |                                                                                                    |  |  |
|-----------------------------------------------------------------|----------------------------------------------------------------------------------------------------|--|--|
| Getting Started<br>Run Setup Wizard                             | Tunneling                                                                                                |  |  |
| In Status                                                       | Automatic Tunneling: V Enable                                                                            |  |  |
| <ul> <li>Networking</li> </ul>                                  | Remote End Point: 🔲 Enable                                                                               |  |  |
| <ul> <li>WAN (Internet)</li> <li>LAN (Local Network)</li> </ul> | Remote End Point IPv4 Address: 0.0.0.0                                                                   |  |  |
| ▶ Routing<br>Port Management<br>≡                               | Save Cancel                                                                                              |  |  |
| Dynamic DNS                                                     | IPv6 Tunnel Status Table                                                                                 |  |  |
| IP Mode                                                         | Tunnel Name IPv6 Addresses ISATAP Subnet Pre                                                             |  |  |
| IPv6 WAN (Internet)                                             | 6 to 4 Tunnel 2002:aaaa:c803::aaaa:c803 / 64, ::127.0.0.1 / 96, ::170.170.200.3 / 96, ::192.168.1.1 / 96 |  |  |
| IPv6 LAN (Local Netwo<br>Routing                                | Refresh                                                                                                  |  |  |
| Tunneling<br>Deuter Advertisement                               | ISATAP Tunnel Table                                                                                      |  |  |
| Advertisement Prefixes                                          | Local End Point Address ISATAP Subnet Prefix                                                             |  |  |
| ► Wireless                                                      | 0 results found                                                                                          |  |  |
| Firewall                                                        | Add Edit Delete                                                                                          |  |  |
| Cisco ProtectLink Web                                           |                                                                                                    |  |  |
| © 2010 Cisco Systems, Inc. All Rights Reserved.                 |                                                                                                    |  |  |

# **Related Information**

| Support                                                                            |                                              |  |  |
|------------------------------------------------------------------------------------|----------------------------------------------|--|--|
| Cisco Small Business Support<br>Community                                          | www.cisco.com/go/smallbizsupport             |  |  |
| Cisco Small Business Support and Resources                                         | www.cisco.com/go/smallbizhelp                |  |  |
| Phone Support Contacts                                                             | www.cisco.com/go/sbsc                        |  |  |
| Cisco Small Business Firmware<br>Downloads                                         | www.cisco.com/go/software                    |  |  |
| Cisco Small Business Open Source<br>Requests                                       | www.cisco.com/go/smallbiz_opensource_request |  |  |
| Product Documentation (Quck Start Guide, Administration Guide, Safety Information) |                                              |  |  |
| Cisco Small Business Routers                                                       | www.cisco.com/go/smallbizrouters             |  |  |
| Cisco Partner Central for Small<br>Business (Partner Login Required)               | www.cisco.com/web/partners/sell/smb          |  |  |
| Cisco Small Business Home                                                          | www.cisco.com/smb                            |  |  |

OL-25493-01